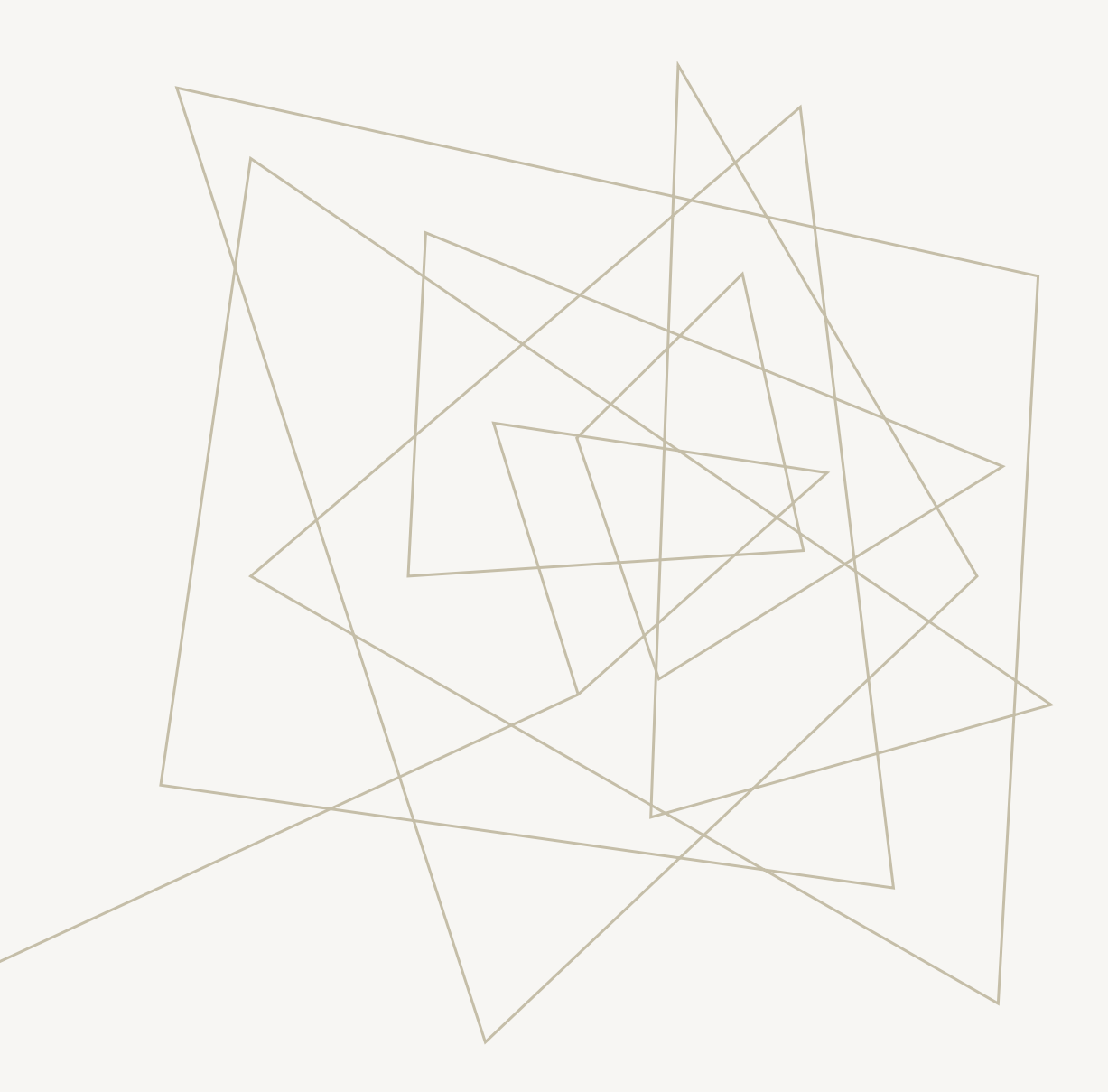

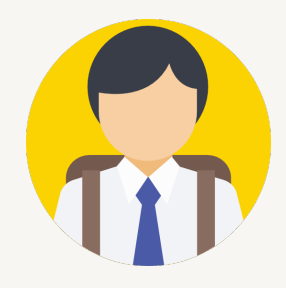

# PROSES TUNTUTAN WARANTI

### PORTAL PERANTISISWA

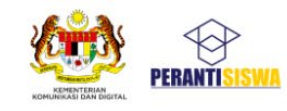

Laman Utama Manual Spesifikasi Tablet Tutorial FAQ Terma & Syarat

Log Masuk Helpdesk

## PENGAGIHAN BERPUSAT PERANTISISWA

Pengagihan secara berpusat memberikan fleksibiliti kepada penerima untuk memilih pusat agihan dan sesi yang bersesuaian tanpa mengira lokaliti insitusi penerima asal. Ini bermaksud pelajar yang sedang bercuti, sedang menjalani latihan industri atau apa-apa sebab yang berkaitan dapat mengambil peranti di Pusat Pengagihan PerantiSiswa (PPPs) yang terdekat pilihan masing-masing.

Pemohon yang telah lulus tetapi belum diagihkan peranti akan menerima notifikasi dan boleh memilih pusat agihan serta sesi yang bersesuaian dengan mengakses akaun platform yang sama semasa permohonan tempoh hari di pautan https://perantisiswa.kkd.gov.my sehingga 13 Februari 2023.

dustri atau gihan na notifikasi engakses +

**1. Klik pada butang Log Masuk.** 

#### PAPARAN MOBILE

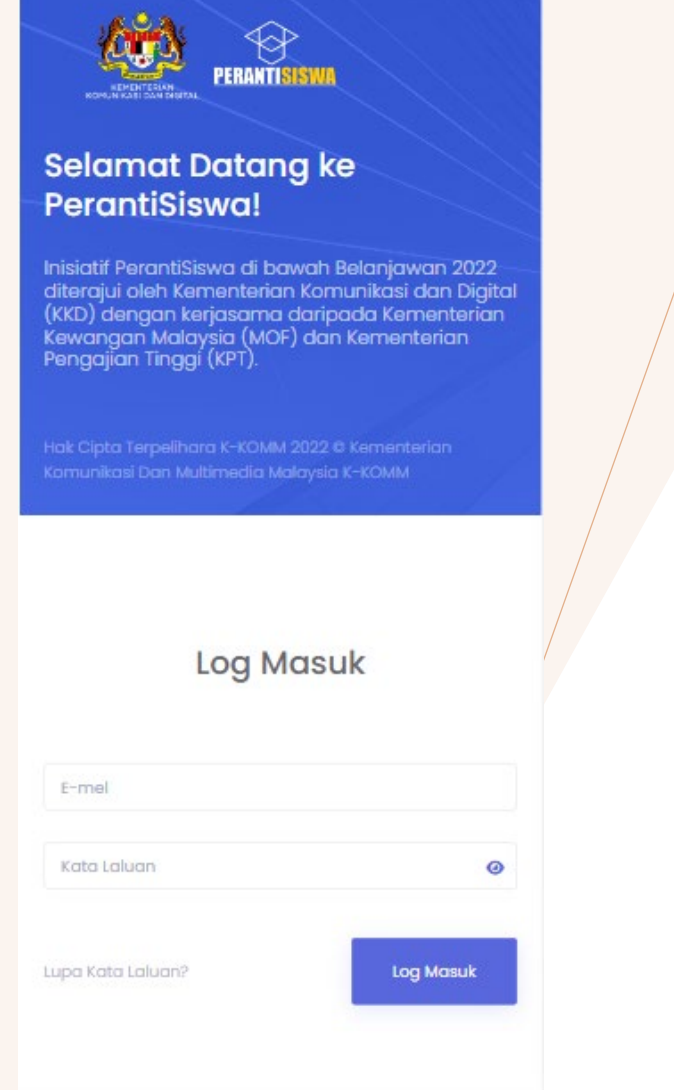

### PORTAL PERANTISISWA

|                                                                                                    | PAPARAN DESKTOP   |           |
|----------------------------------------------------------------------------------------------------|-------------------|-----------|
| PERATISISME                                                                                                    | Log Masi          | ık        |
| Selamat Datang ke PerantiSiswa!                                                                                                    | È-mel             |           |
| Inisiatif PerantiSiswa di bawah Belanjawan 2022 diterajui oleh<br>Kementerian Komunikasi dan Digital (KKD) dengan kerjasama<br>daripada Kementerian Kewangan Malaysia (MOF) dan<br>Kernenterian Pengajian Tinggi (KPT). | Kata Laluan       | G         |
|                                                                                                    | Lupa Kata Laluan? | Log Masuk |
|                                                                                                    |                   |           |
|                                                                                                    |                   |           |
|                                                                                                    |                   |           |
| Hak Cipta Terpelihara K-KOMM 2022 © Kementerian Komunikasi Dan Multimedia                                                                                                    |                   |           |

2. Isikan maklumat log masuk akaun, dan klik pada butang "Log Masuk".

| PAPAR                     | AN MOBILE                   |              |   |                           |
|---------------------------|-----------------------------|--------------|---|---------------------------|
|                           | в                           | =            |   |                           |
| Waranti                   | Tunt                        | utan Waranti | ] |                           |
| Status:<br>- Semua Status |                             | ~            |   | Papan Pemuka Peranti Sava |
| Carian:                   |                             |              |   | Ø Waranti                 |
| Tarikh Insti              | tusi Pelajar<br>Tiada rekod | Produk       |   |                           |
| Paparan 0 s               | ehingga 0 daripada          | 0 rekod      |   |                           |
|                           |                             |              | : | 3. Klik pa<br>4. Tekan '  |

### PORTAL PERANTISISWA

PAPARAN DESKTOP

| ><br>SISWA |                         |                        |         |        |             |        |          | Hai, SASF S      |
|------------|-------------------------|------------------------|---------|--------|-------------|--------|----------|------------------|
|            | Waranti                 |                        |         |        |             |        | 4        | Tuntutan Waranti |
|            |                         |                        |         |        |             |        |          |                  |
| 3          |                         |                        |         |        |             |        |          |                  |
|            | Status:<br>- Semua Stat | us -                   | ~       |        |             |        |          |                  |
|            |                         |                        |         |        |             |        |          |                  |
|            |                         |                        |         |        |             |        | Carian:  |                  |
|            | Tarikh                  | Institusi              | Pelajar | Produk | Nombor Siri | Status | Tindakan | 11               |
|            |                         |                        |         | T      | iada rekod  |        |          |                  |
|            | Paparan 0 sehin         | gga 0 daripada 0 rekod |         |        |             |        |          | < >              |

3. Klik pada "Waranti". 4. Tekan "Tuntutan Waranti".

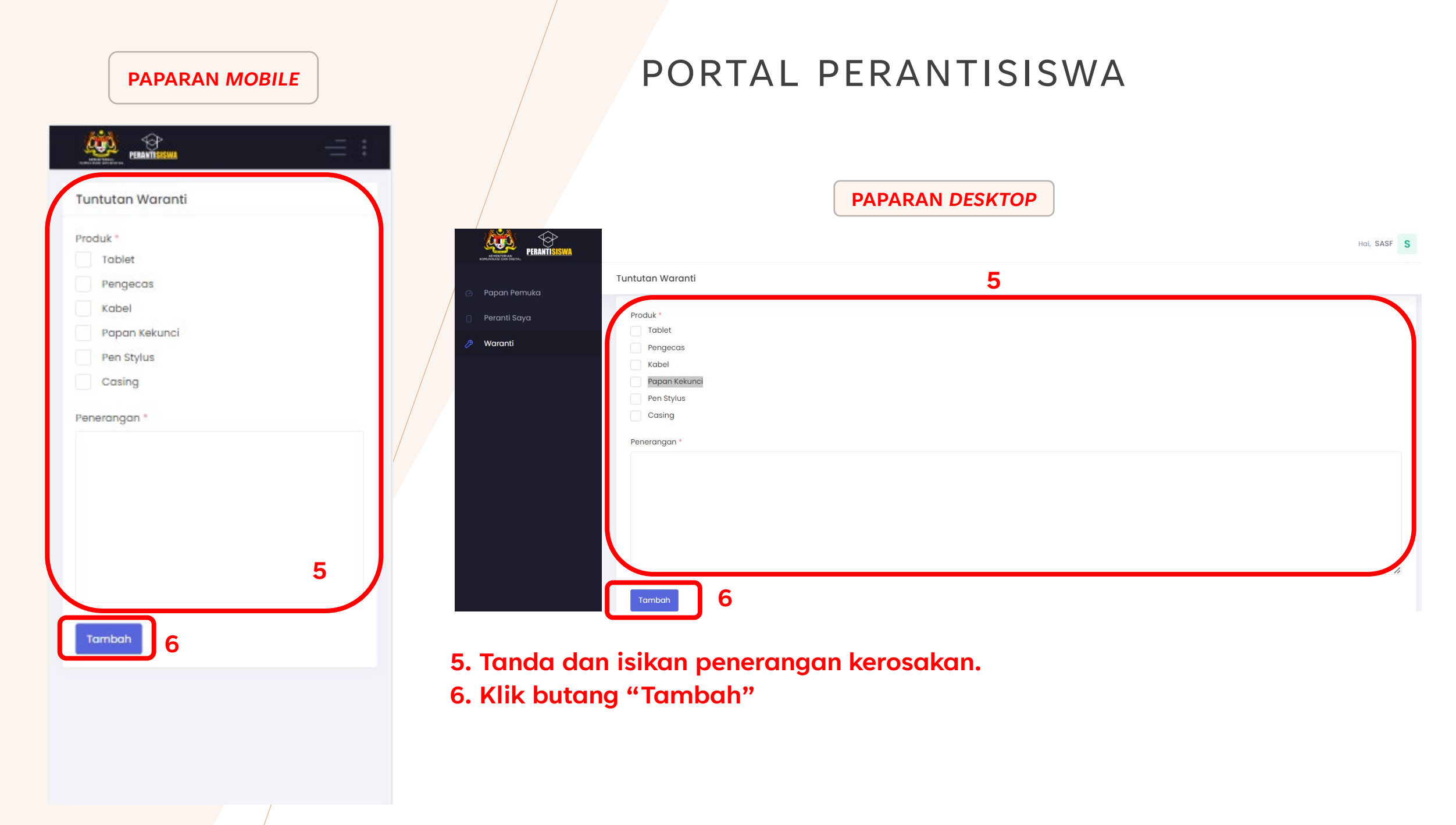

#### PAPARAN MOBILE

| Warranti berjaya | a ditambah.                                   | ×            |
|------------------|-----------------------------------------------|--------------|
| Varanti          | Tunt                                          | utan Waranti |
| tatus:           |                                               |              |
| - Semua Statu    | s                                             | ~            |
| Carian           | c                                             |              |
| Tarikh           | Institusi                                     | Pelajar      |
| ⊖ 15/05/2023     | Universiti Sains<br>Malaysia (Usm -<br>Induk) | SASF         |
| Produk:          | Tablet, Pengecas                              |              |
| Nombor Siri:     | 350858554400017                               |              |
| 10000            | Service Center                                |              |
| Status:          | And the second second second second second    |              |

< 1 >

### PORTAL PERANTISISWA

PAPARAN DESKTOP

| Naranti            |                                         |         |                  |                 |                | Tuntuto  | ın Waranti |
|--------------------|-----------------------------------------|---------|------------------|-----------------|----------------|----------|------------|
|                    |                                         |         |                  |                 |                |          |            |
| Warranti berjaya ( | ditambah.                               |         |                  |                 |                |          |            |
|                    |                                         |         |                  |                 |                |          |            |
|                    |                                         |         |                  |                 |                |          |            |
| Status:            |                                         |         |                  |                 |                |          |            |
| - Semua Status     | s - 🗸                                   |         |                  |                 |                |          |            |
|                    |                                         |         |                  |                 |                |          |            |
|                    |                                         |         |                  |                 | Ca             | rian:    |            |
| Tarikh             | Institusi                               | Pelajar | Produk           | Nombor Siri     | Status         | Tindakan | †↓         |
| 15/05/2023         | Universiti Sains Malaysia (Usm - Induk) | SASF    | Tablet, Pengecas | 350858554400017 | Service Center | Maklumat | 8 [        |
| Paparan I sehingg  | ga 1 daripada 1 rekod                   |         |                  |                 |                | <        | 1          |

# 7. Kes waranti berjaya dicipta. 8. Klik pada "Makumat".

#### PAPARAN MOBILE

| Maklumat Waranti                                                                                                    | Cetak                             |
|----------------------------------------------------------------------------------------------------|-----------------------------------|
| SASF                                                                                                    |                                   |
| Nama: SASF<br>No. Kad Pengenalan: 453322112<br>Peranti Untuk Waranti: Tablet,<br>Tarikh Terima Peranti: 03/10/20<br>Penerangan:<br>Tablet tidak dapat dicaskan. | 2301<br>Pengecas<br>022           |
| Institut Pengajian Tinggi<br>Universiti Sains Malay<br>Usm - Induk<br>Tarikh Daftar Waranti<br>15 15/05/2023                                                    | (sia)<br>Status<br>Service Center |
| Nombor Sirl Tablet<br>350858554400017<br>Nombor Sirl Papan Kekunci<br>KB00001                                                                                   |                                   |
| NE LA DA LL                                                                                                    |                                   |

### PORTAL PERANTISISWA

PAPARAN DESKTOP

| / |                                                                       |                                   |                                       | Hai, SAS                             | SF S  |
|---|-----------------------------------------------------------------------|-----------------------------------|---------------------------------------|--------------------------------------|-------|
| / | Maklumat Waranti                                                      |                                   |                                       |                                      | Cetak |
|   |                                                                       |                                   |                                       |                                      |       |
|   | SASF                                                                  |                                   |                                       |                                      |       |
|   | Nama: SASF<br>No. Kad Pengenalan: 453322112301                        |                                   |                                       |                                      |       |
|   | Peranti Untuk Waranti: Tablet, Pengecas                               |                                   |                                       |                                      |       |
|   | Penerangan:<br>Tablet tidak dapat dicaskan.                           |                                   |                                       |                                      |       |
|   | Institut Pengajian Tinggi<br>Universiti Sains Malaysia<br>Usm - Induk | ti ((1)) Status<br>Service Center | Nombor Siri Tablet<br>350858554400017 | Nombor Siri Papan Kekunci<br>KB00001 |       |
|   | SEJARAH                                                               |                                   |                                       |                                      |       |
|   | Laporan kes waranti                                                   | 15/05/2023                        |                                       |                                      |       |
|   |                                                                       |                                   |                                       |                                      |       |

9. Tunjukan halaman ini bersama Kad Pengenalan apabila berada di pusat servis.

\* Hanya pemilik peranti dibenarkan.

## PORTAL PERANTISISWA

### Soalan :

### 1. Adakah waranti merangkumi semua jenis kerosakan?

Waranti menjaminkan pembaikan seperti berikut :-

- Tablet tidak dapat dibuka atau dicas, skrin ada 'line' , system hang dan lain lain.
- Papan kekunci tidak dapat disambung dengan tablet, sesetengah *key* tidak dapat diguna.
- Stylus tidak dapat diguna.

### 2. Apakah kerosakan yang tidak dijamin ?

Kerosakan seperti kemasukan air dalam tablet atau papan kekunci, kerosakan atas kecuaian pemilik seperti jatuh, diketuk oleh benda keras dan sebagainya.

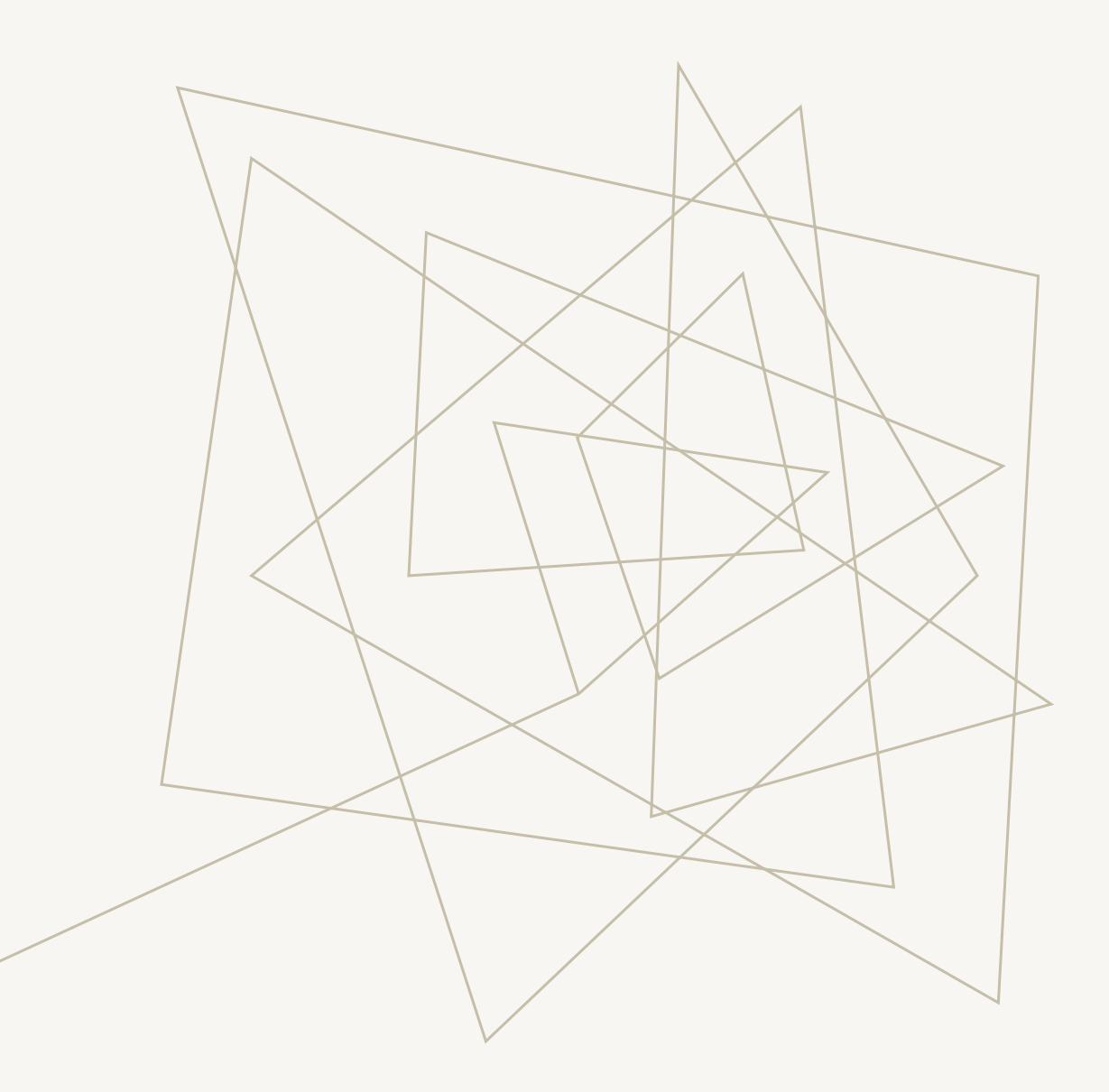

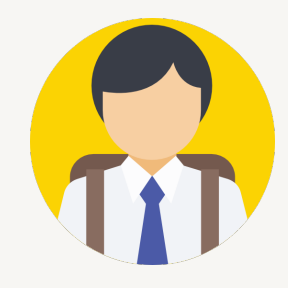

# SENARAI PUSAT SERVIS

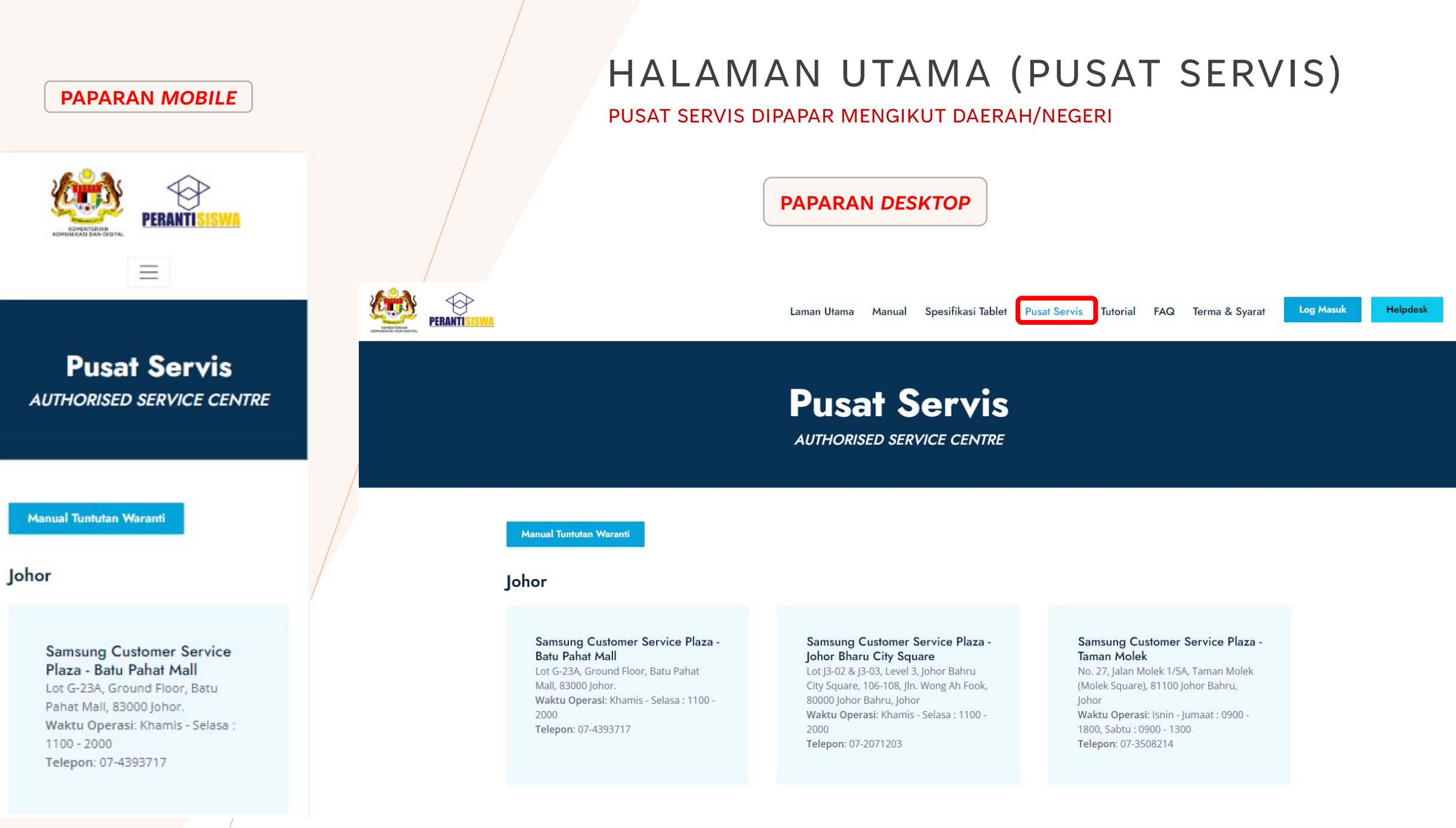

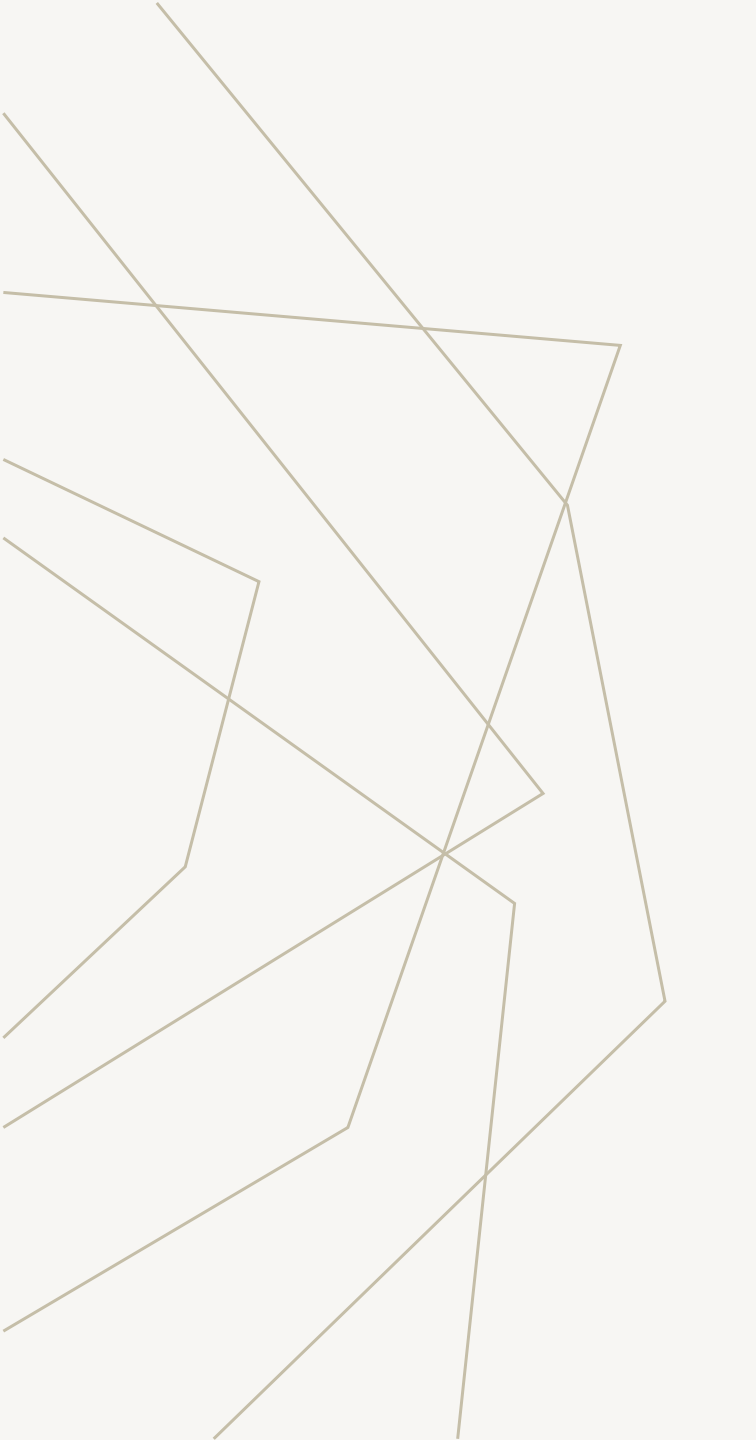

## SEKIAN TERIMA KASIH